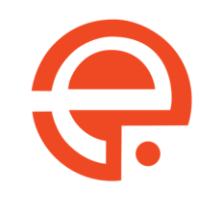

# PENGENALAN LEMPOS SPEED

#### speed.lempos.com

0896 2600 5000 0895 2600 5000

08968 2600 5000

08969 2600 5000

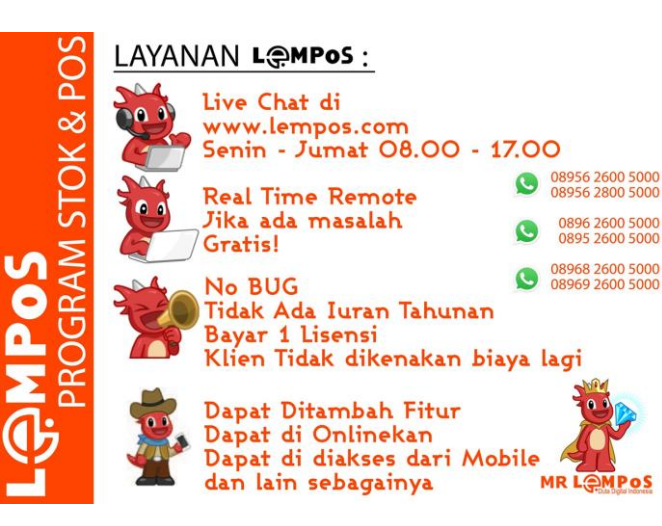

# PERKENALAN PRODUCT LEMPOS

#### speed.lempos.com

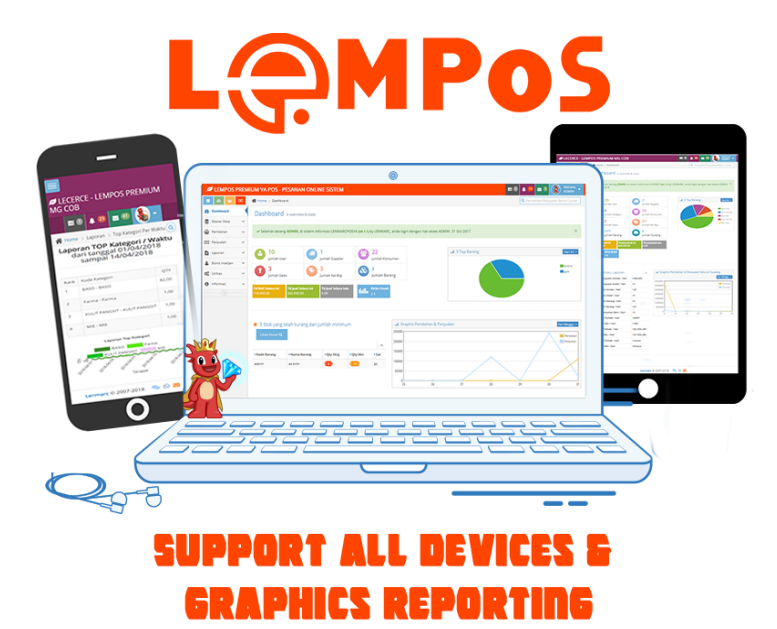

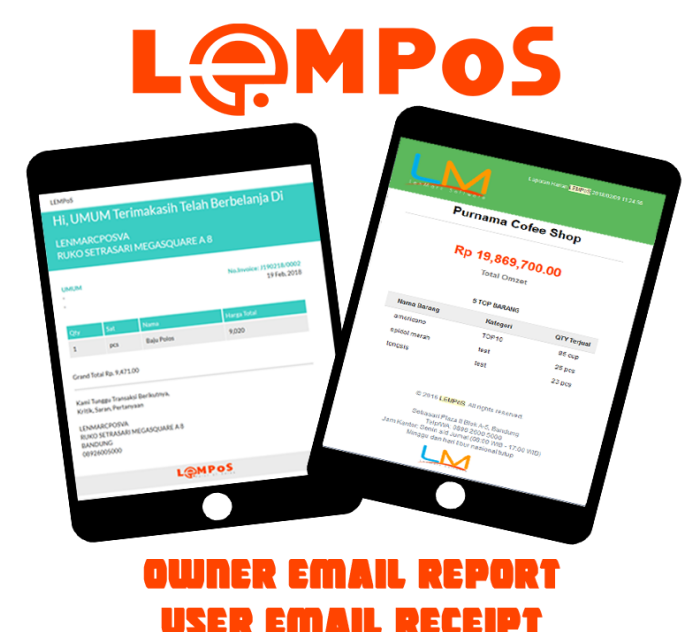

# 3 PANEL PROGRAM LEMPOS SPEED!!

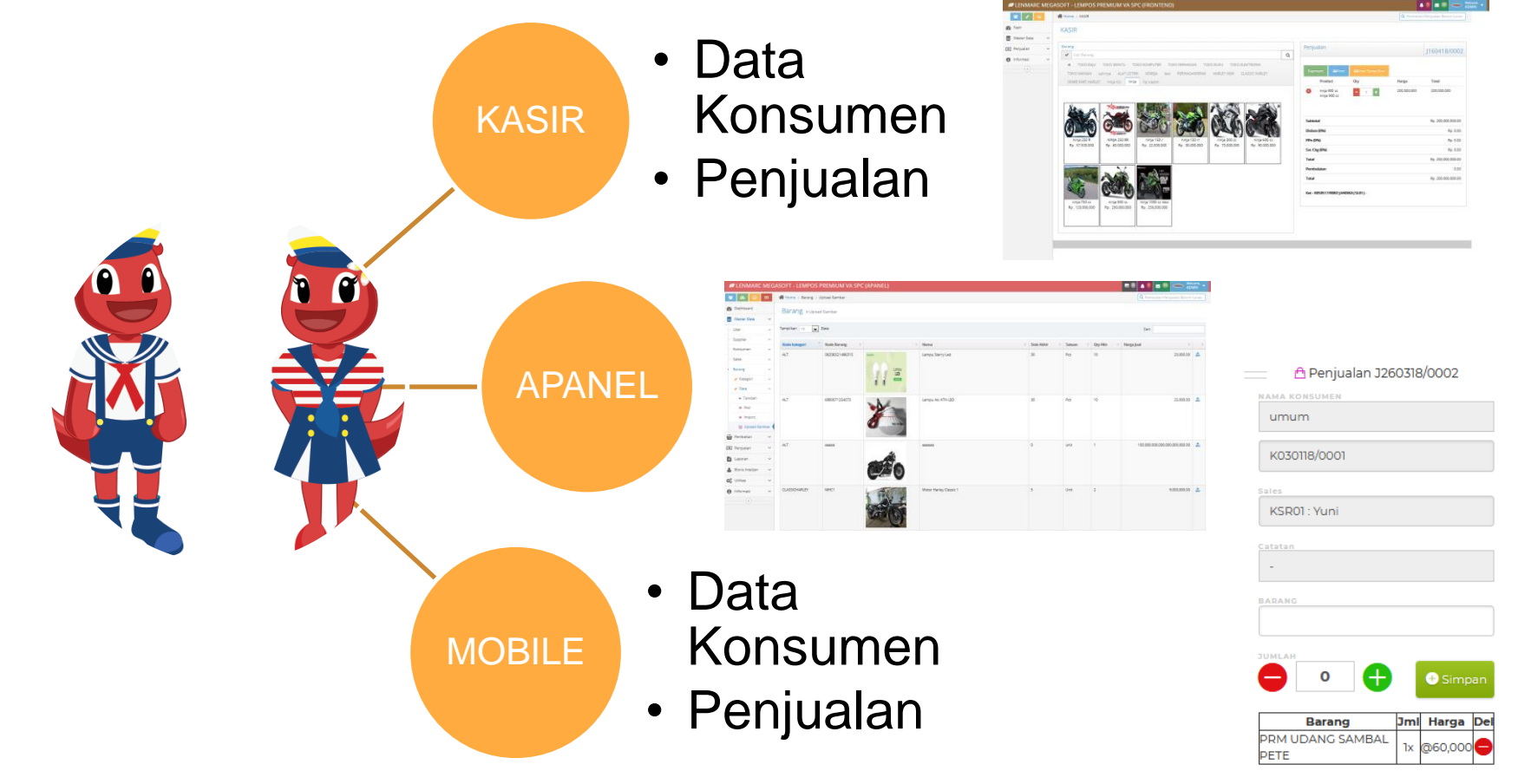

# Mind Map Gambaran Besar Program

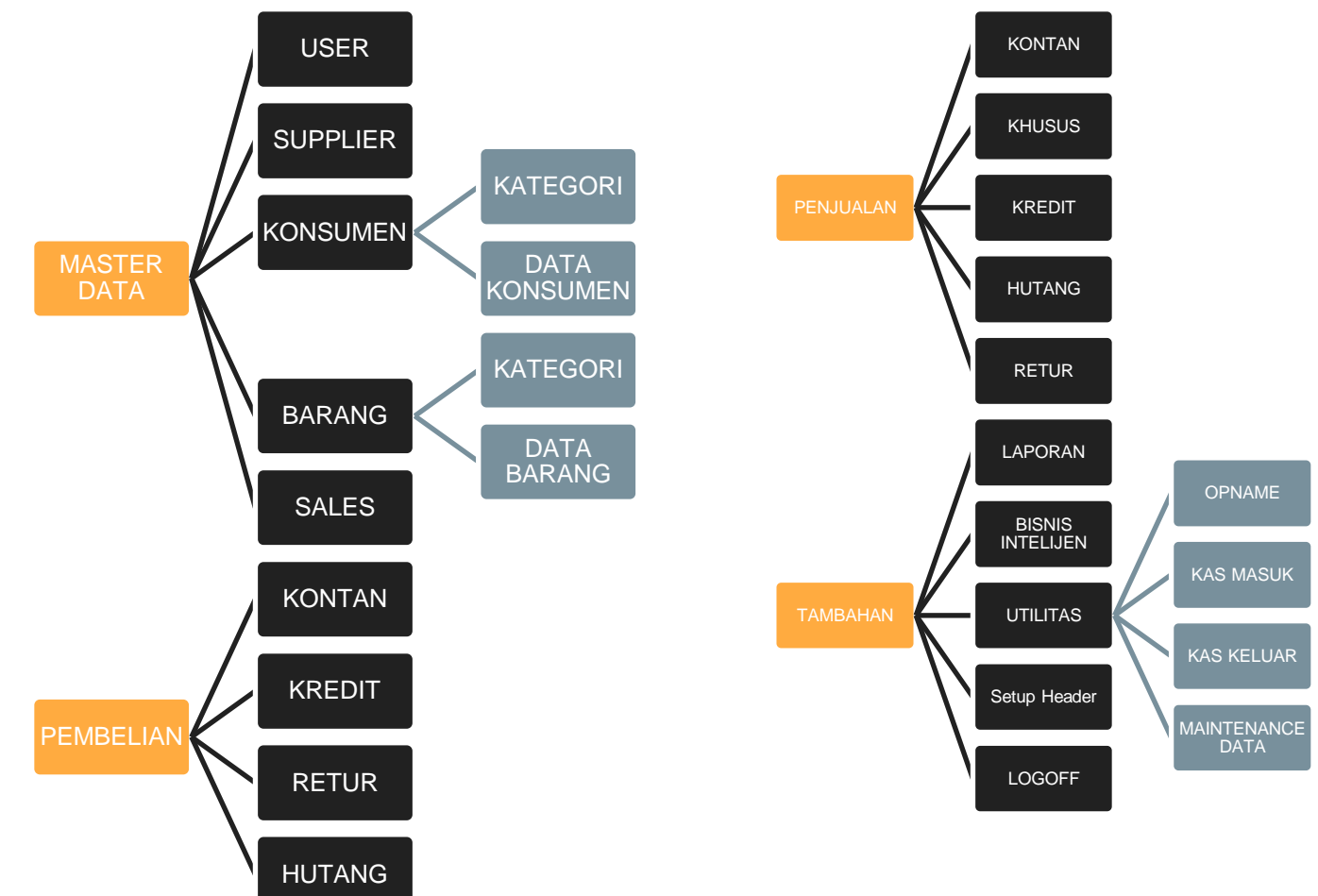

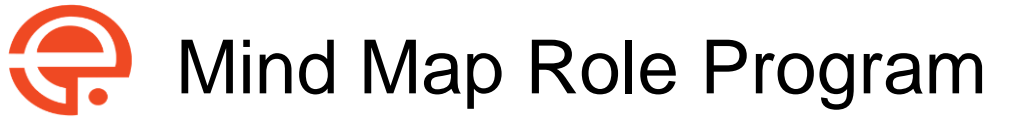

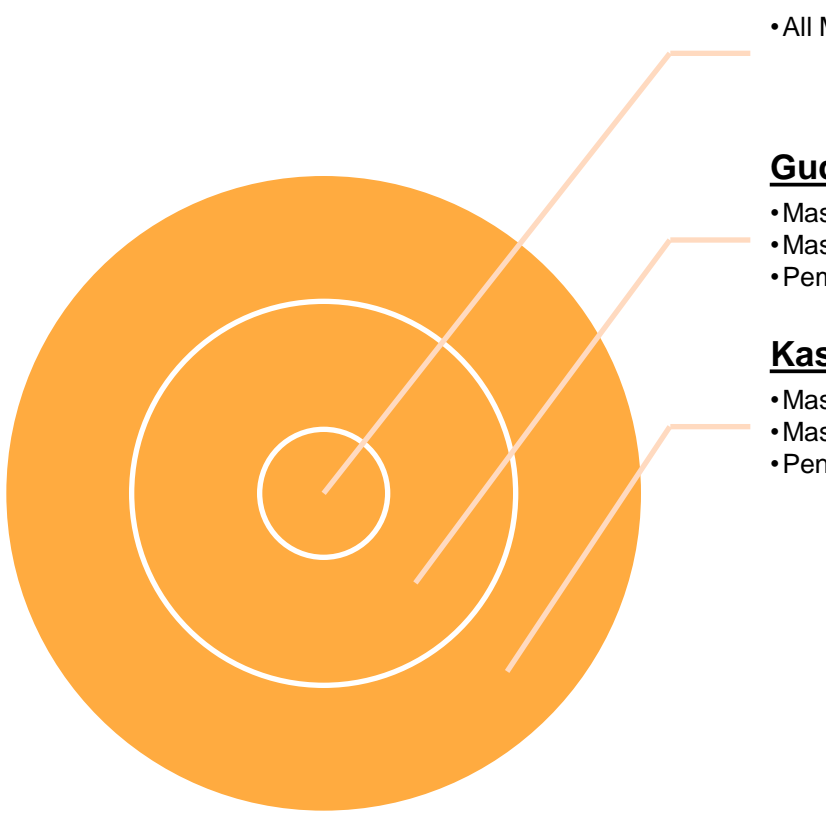

#### Admin

• All Menu

#### Gudang

 Master Data Supplier Master Data Barang Pembelian

#### Kasir

- Master Data Konsumen
- Master Data barang
- Penjualan Kontan

## LOGIN PANEL

| LEMPOS - LEMPOS                                                                                                    | × +                                                                                                    |                                                                                                    |                                                                                                    |
|----------------------------------------------------------------------------------------------------|----------------------------------------------------------------------------------------------------|----------------------------------------------------------------------------------------------------|----------------------------------------------------------------------------------------------------|
| $)  ightarrow$ C $rac{1}{2}$                                                                                                    | ①      https://demospeed.lempos.com/frontend/                                                                    | ··· 🛛 û                                                                                                    | II\ 🗉 G                                                                                                    |
|                                                                                                    |                                                                                                    |                                                                                                    |                                                                                                    |
|                                                                                                    |                                                                                                    |                                                                                                    |                                                                                                    |
| State of the local division of the local division of the local div |                                                                                                    |                                                                                                    |                                                                                                    |
|                                                                                                    | LEMPOS LEMPOS SPEEL                                                                                              |                                                                                                    |                                                                                                    |
|                                                                                                    |                                                                                                    | D (I RONTEND)                                                                                                    |                                                                                                    |
| A DESCRIPTION OF THE OWNER OF THE OWNER OWNER OF THE OWNER OF THE OWNER OWNER OF THE OWNER OF THE OWNER OF THE OWNER OF THE OWNER OF THE OWNER OF THE OWNER OF THE OWNER OWNER OWNE | and the second second second second second second second second second second second second second second second | and a statement of the second second s |                                                                                                    |
|                                                                                                    |                                                                                                    |                                                                                                    |                                                                                                    |
|                                                                                                    | Silahkan Masukan Username dan                                                                                    |                                                                                                    |                                                                                                    |
|                                                                                                    | Password Anda.                                                                                                   |                                                                                                    |                                                                                                    |
|                                                                                                    |                                                                                                    |                                                                                                    |                                                                                                    |
|                                                                                                    |                                                                                                    |                                                                                                    |                                                                                                    |
| -                                                                                                    | Username                                                                                                    |                                                                                                    |                                                                                                    |
|                                                                                                    |                                                                                                    |                                                                                                    |                                                                                                    |
|                                                                                                    | password                                                                                                    |                                                                                                    |                                                                                                    |
| -                                                                                                    |                                                                                                    |                                                                                                    | and the second second s |
|                                                                                                    | م Log In                                                                                                    |                                                                                                    |                                                                                                    |
| A DECK OFFICE                                                                                                    |                                                                                                    |                                                                                                    |                                                                                                    |
|                                                                                                    |                                                                                                    |                                                                                                    |                                                                                                    |
| 100                                                                                                    |                                                                                                    |                                                                                                    |                                                                                                    |
|                                                                                                    | Butuh Bantuan ?                                                                                                  | and the second second se |                                                                                                    |
|                                                                                                    |                                                                                                    |                                                                                                    |                                                                                                    |
|                                                                                                    | 💫 LIVE CHAT 🦉 🕥 WHATSAPP                                                                                         | EMAIL EMAIL                                                                                                    |                                                                                                    |
| a second                                                                                                    |                                                                                                    |                                                                                                    | and a sum                                                                                                    |
|                                                                                                    | O APANEL                                                                                                    |                                                                                                    | and the second                                                                                                    |
| and and a stand of the stand                                                                                                    |                                                                                                    |                                                                                                    |                                                                                                    |

Dari Seluruh devices ketikkan alamat ini di browser

Rekomendasi Browser : FIREFOX baik di computer dan hp atau tab

## KASIR / FRONTEND PANEL

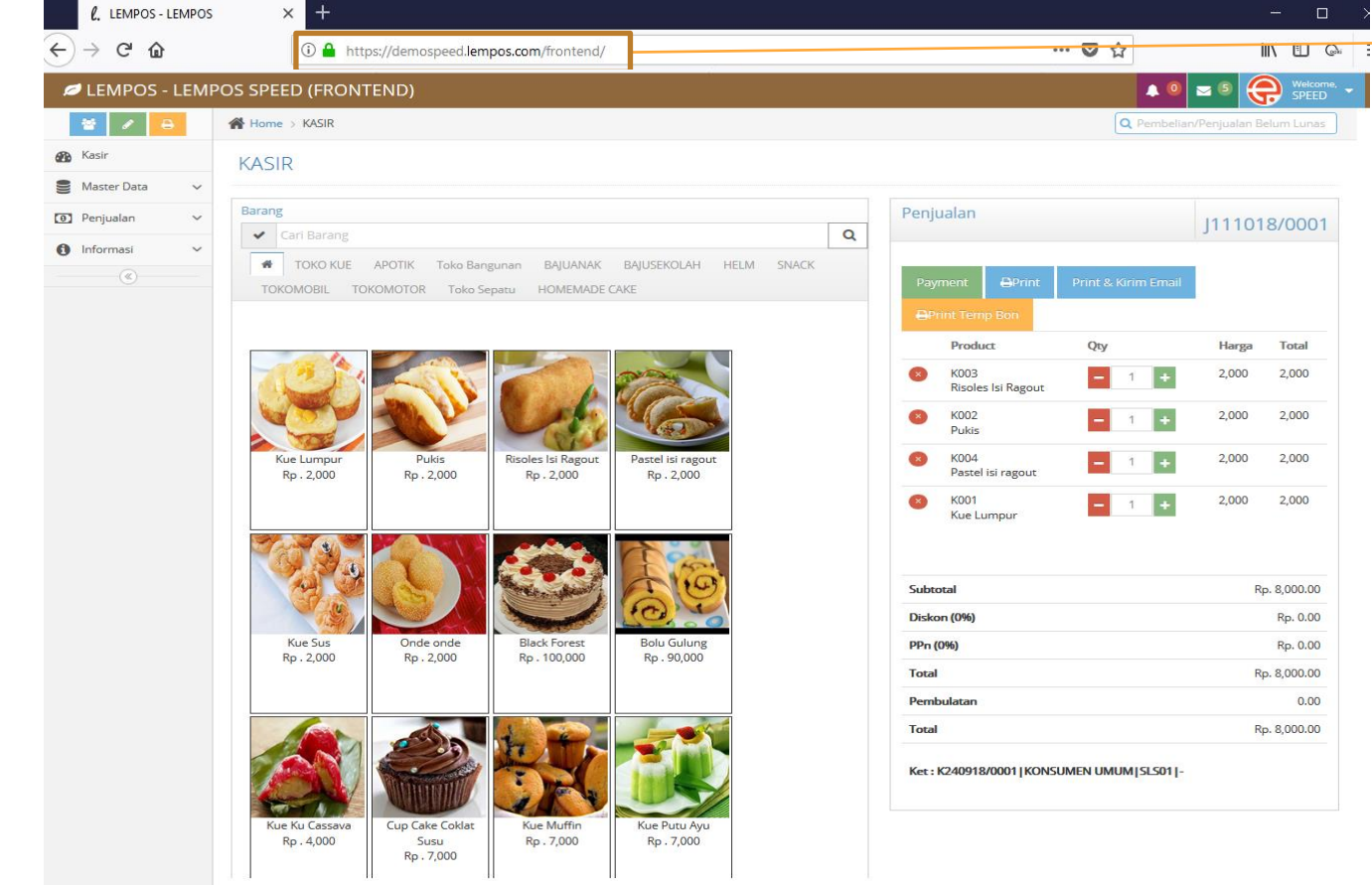

 Dari Seluruh devices ketikkan alamat ini di browser

Rekomendasi Browser : FIREFOX baik di computer dan hp atau tab

#### **MOBILE PANEL**

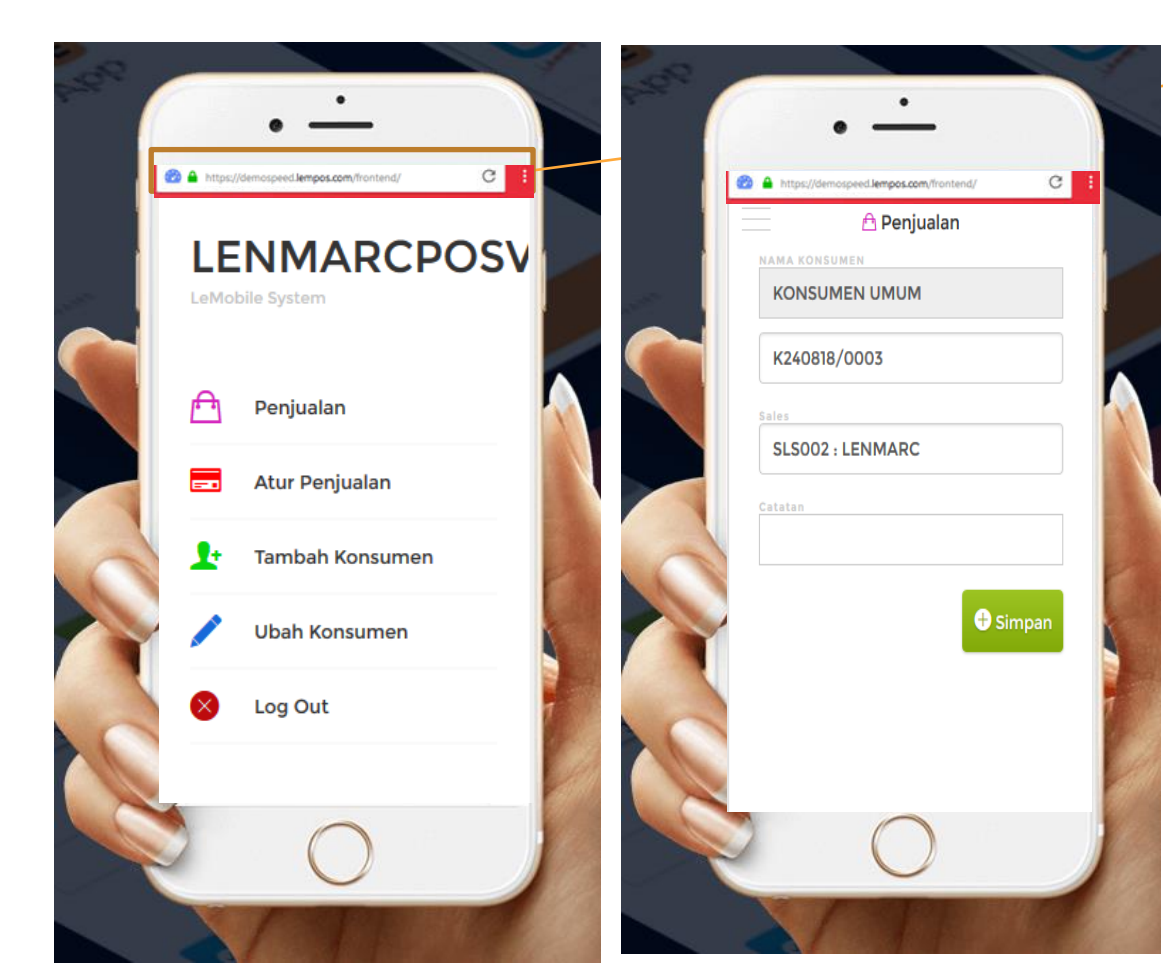

 Dari Seluruh devices ketikkan alamat ini di browser

Rekomendasi Browser : FIREFOX baik di computer dan hp atau tab

#### DASHBOARD PANEL

| C LENMARCPO      | SVA - LEMPOS S                        | SPEED                            |                                                        |                                        |           |                       |                |                | ≡0        | <b>4</b> 1         | <b>— 1</b> 0            |             | Welcome, 🗸 |
|------------------|---------------------------------------|----------------------------------|--------------------------------------------------------|----------------------------------------|-----------|-----------------------|----------------|----------------|-----------|--------------------|-------------------------|-------------|------------|
| 📓 🚓 🔒 🖸          | 倄 Home > Das                          | hboard                           |                                                        |                                        |           |                       |                |                |           | Q Pemb             | elian/Pen               | jualan Belu | um Lunas   |
| B Dashboard      | Dashboa                               | rd » overview &                  | stats                                                  |                                        |           |                       |                |                |           |                    |                         |             |            |
| Master Data      | ~                                     |                                  |                                                        |                                        |           |                       |                |                |           |                    |                         |             |            |
| Pembelian        | ✓ Selamat da                          | itang <b>ADMIN</b> , di sis      | tem informa                                            | si LENMARC                             | Posva (v. | A 1.1) by LENMARC, an | nda login deng | an hak akses A | ADMIN. 11 | Oct 2018           | 1                       |             | ×          |
| Penjualan        | ~                                     |                                  |                                                        |                                        |           |                       |                |                |           |                    |                         |             | /          |
| Laporan          | <ul> <li>10</li> <li>humbh</li> </ul> | lisor                            | 5 Jump                                                 | h Supplior                             |           |                       | al             | 5 Top Baran    | g         | _                  |                         |             | Hari Ini 🗸 |
| Bisnis Intelijen | × 7                                   | 10361                            |                                                        | in oupplier                            |           |                       |                |                |           | <b>Б</b> STOP KO   | NTAK TEMBO              | K DOUBLE BR | ROCO       |
| 🔏 Generate       | V Jumlah                              | i Konsumen                       | Jumla                                                  | ih Sales                               |           |                       |                |                |           | goodday            | mocacino<br>itak Tembok | Fanam Broco |            |
| 38 Utilitas      | × 🚫 6                                 |                                  | 20                                                     |                                        |           |                       |                |                |           | Seagate<br>KABEL R | Firecuda 3.5 :<br>DL    | TB SSHD ST2 | 000DX002   |
| 1 Informasi      | V Jumlah                              | i Kat Brg                        | Jumia                                                  | an Barang                              |           |                       |                |                |           |                    |                         |             |            |
| (%)              | Ttl Beli Kamis in<br>0.00             | i Ttl Jual Kamis<br>2,116,300.00 | <mark>s ini                                    </mark> | u <mark>al Kamis lalı</mark><br>700.00 | ' i       |                       |                |                |           |                    |                         |             |            |
|                  |                                       |                                  |                                                        |                                        |           |                       |                |                |           |                    |                         |             |            |
|                  |                                       |                                  |                                                        |                                        |           |                       |                |                |           |                    |                         |             |            |
|                  | ★ 5 Stok ya                           | ng telah kurang                  | g dari jumla                                           | ah minimu                              | m         | l Graphic Pem         | nbelian & Pen  | jualan         |           |                    |                         | Per         | Minggu ~   |
|                  | Lihat Detai                           | Q                                |                                                        |                                        |           | 2000000               |                |                |           |                    |                         |             | Pembelian  |
| <b>↓</b>         |                                       |                                  |                                                        |                                        | ^         | 1500000               |                |                |           |                    |                         |             |            |
| Pilihan          | ► Kode Barang                         | Nama Barang                      | • Qty Skrg                                             | ▶ Qty Min                              | ▶ Sat     | 1000000               |                |                |           |                    |                         |             |            |
| Monu             | 481                                   | 481                              |                                                        | 481                                    | 481       | 500000                |                |                |           |                    |                         | /           |            |
| Neriu            | 482                                   | 482                              |                                                        | 482                                    | 482       | 0                     |                |                |           |                    |                         |             |            |
| Progra           | 20                                    | 20                               |                                                        | 20                                     | 20        | 05                    | Ub             | 07             | 08        | 09                 | ,                       | 10          | 11         |
| m                | 478                                   | 478                              |                                                        | 478                                    | 478       |                       |                |                |           |                    |                         |             |            |
|                  |                                       |                                  |                                                        |                                        |           |                       |                |                |           |                    |                         |             |            |

Data Bergerak Real Time Beda Menit Beda Hasil Kecuali Sudah Closing

Dashoard Ini hanya untuk admin

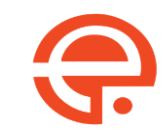

#### Master Data Sample Preview

| 💋 LEMPOS -                     | PREN | MIUM VA                    |                             |                                   |
|--------------------------------|------|----------------------------|-----------------------------|-----------------------------------|
| 👻 💩 🔒                          | 0    | Home > Supplier > Tambah   |                             | Q Pembelian/Penjualan Belum Lunas |
| Dashboard                      |      | Supplier » Tambah          |                             |                                   |
| 🛢 Master Data                  | ~    |                            |                             | 1 )Input Data                     |
| User                           | ~    | Kode Supplier*             | S050918/0001                |                                   |
| Supplier                       | ~    | Nama*                      | Nama                        | 2.) Lekan Enter                   |
| + Tambah                       |      | Alamat                     | Alamat                      | akan pindah Baris                 |
| Atur                           |      | Kota                       | Kota                        |                                   |
| Konsumen                       | ~    | Telepon                    | Drang Vang Biga Di Lubungi  |                                   |
| Sales                          | ~    | Orang yang bisa Di Hubungi |                             |                                   |
| Barang                         | ~    | IN.P.W.P                   | latuh Tempo                 |                                   |
| Pembelian                      | ~    | Diskon                     | Diskon                      |                                   |
| Penjualan                      | ~    |                            | Simpan 🗲                    | 3) Tekan Simpan                   |
| Laporan                        | ~    |                            |                             |                                   |
| Bisnis Inteliien               | ~    |                            |                             |                                   |
| Generate                       | ~    |                            |                             |                                   |
| <b>W</b> <sub>B</sub> Generate | Ť    |                            |                             |                                   |
| C Utilitas                     | ~    |                            |                             |                                   |
| () Informasi                   | ~    |                            |                             |                                   |
| (*)                            |      |                            |                             |                                   |
|                                |      |                            |                             |                                   |
|                                |      |                            |                             |                                   |
|                                |      |                            |                             |                                   |
|                                |      |                            |                             |                                   |
|                                |      |                            |                             |                                   |
|                                |      |                            | Lenmarc © 2007-2018 🛛 🙈 🕓 🔀 |                                   |

### Pembelian Sample Preview (1 dari 2)

| 💋 LEMPOS -       | PREM | 1IUM VA     |                 |            |           |         |             | =             | 0 🔺 0 🖂 0 🤅        | ADMIN          |                   |
|------------------|------|-------------|-----------------|------------|-----------|---------|-------------|---------------|--------------------|----------------|-------------------|
| 🖀 象 🔒            | ۲    | Home > Pem  | belian > Tambah |            |           |         |             |               | Q Pembelian/Penjua | an Belum Lunas |                   |
| Dashboard        |      | Pembelia    | n » Tambah      |            |           |         |             |               |                    |                | 1.)Input Data     |
| B Master Data    | ~    |             |                 |            |           |         |             |               |                    |                | 2.)Tekan Enter    |
| Pembelian        | ~    |             |                 |            |           |         |             |               |                    |                | akan pindah Baris |
| • Tambah         |      | No. Faktur  | B050918/01      | Tanggal 05 | 5/09/2018 |         | Jatuh Tempo | 05/09/2018    |                    |                | anan pindan Band  |
| Atur             |      | Supplier    | Pupplier        | PPN (%)    | PPN       |         | Catatan     | -<br>Submit 🍝 |                    |                | 3) Tekan Submit   |
| Cari             |      | Diskon (70) | DISION          | 1111 (70)  |           |         |             | Submit y      |                    |                |                   |
| Penjualan        | ~    |             |                 |            |           |         |             |               |                    |                |                   |
| Laporan          | ~    |             |                 |            |           |         |             |               |                    |                |                   |
| Bisnis Intelijen | ~    |             |                 |            |           |         |             |               |                    |                |                   |
| C Generate       | ~    |             |                 |            |           |         |             |               |                    |                |                   |
| O Utilitas       | ~    |             |                 |            |           |         |             |               |                    |                |                   |
|                  | ~    |             |                 |            |           |         |             |               |                    |                |                   |
|                  |      |             |                 |            |           |         |             |               |                    |                |                   |
|                  |      |             |                 |            |           |         |             |               |                    |                |                   |
|                  |      |             |                 |            |           |         |             |               |                    |                |                   |
|                  |      |             |                 |            |           |         |             |               |                    |                |                   |
|                  |      |             |                 |            |           |         |             |               |                    |                |                   |
|                  |      |             |                 |            |           |         |             |               |                    |                |                   |
|                  |      |             |                 |            |           |         |             |               |                    |                |                   |
|                  |      |             |                 |            |           |         |             |               |                    |                |                   |
|                  |      |             |                 |            |           | o 🕒 🔿 💻 |             |               |                    |                |                   |

## Pembelian Sample Preview (2 dari 2)

| 😤 🚓 🔂 🖸                | Home > Per               | mbelian > Tambah                        |                                      |               |                  |                   |             |                              | Q Pembelian/Pe    | njualan Belum Luna  | as                            |   |
|------------------------|--------------------------|-----------------------------------------|--------------------------------------|---------------|------------------|-------------------|-------------|------------------------------|-------------------|---------------------|-------------------------------|---|
| Dashboard              | Pembelia                 | an » Tambah                             |                                      |               |                  |                   |             |                              |                   |                     |                               |   |
| Se Master Data 🗸 🗸     |                          |                                         |                                      |               |                  |                   |             |                              |                   | History             | / Harga Barang                |   |
| 🖶 Pembelian 🗸 🗸        |                          |                                         |                                      |               |                  |                   |             |                              |                   | Pembe               | elian Sebelum                 |   |
| • Tambah               | No. Faktur               | B050918/03                              |                                      | Tanggal 05/0  | 9/2018           |                   | Jatuh Ten   | npo 05/09/2018               |                   | terhad              | an Supplier vang aktit        | f |
| - Atur                 | Supplier                 | S2408180004                             |                                      | INTERNAL      |                  |                   | Cata        | itan -                       |                   | tornau              | up oupplier yang akti         | 1 |
| - Cari                 | Diskon (%)               | 0                                       |                                      | PPN (%)       | )                |                   |             |                              |                   |                     | .)Input Data                  |   |
| 🕘 Penjualan 🗸 🗸        |                          |                                         |                                      |               | <b>-</b> -       |                   |             |                              |                   | _ 2                 | 2.)Tekan Enter                |   |
| 🖹 Laporan 🗸 🗸          | History Harga<br>Tanggal | Barang : BRG002 - Epson Tm<br>No Faktur | u220a Journal Dotmatrix P<br>@ Harga | rinter        |                  |                   |             |                              |                   | a                   | akan pindah Baris             |   |
| 🛔 Bisnis Intelijen 🗸 🗸 | 05/09/2018               | B050918/01                              |                                      | Rp. 15,000.00 |                  |                   |             |                              |                   |                     | · ·                           |   |
| 😋 Generate 🗸 🗸         | No Ba                    | arang                                   | Kwantitas                            | Halga         | Total Harga      |                   | Discount(%) | Grand Total                  |                   |                     | 3.) Tekan                     |   |
| 😋 Utilitas 🗸 🗸         | Data BR                  | G001                                    | Kwantitas                            | Harga         |                  |                   |             |                              | Simpan 🏣          |                     | Simpan                        |   |
| 🚯 Informasi 🗸 🗸        | 12 BR                    | G001 KABEL NYYHY ETERNA                 | 50M 3x0.75MM2 21                     | 12500         |                  | 12,500            | 0           | 12,500                       | Ubah 🗹            | Hapus 🛍             |                               |   |
|                        | BR                       | G002 Epson I mu220a Journ               | E BROCO WD 2252 2 LUBA               | NG            |                  | Total             | Rp.         |                              | 12,500.0          | 0                   |                               |   |
|                        | PEI                      | LINDUN 50                               | LE BROCO WB 2232 2 100               |               |                  | Discount(0%)      | Rp.         |                              | 0.0               | 0                   |                               |   |
|                        | BR                       | G004 ViewSonic TD2421 24i               | nch Full HD LED Touchscre            | en Mo         |                  | Grand Total       | Rp.         |                              | 12,500.0          | 0                   |                               |   |
|                        | 4                        |                                         |                                      |               |                  |                   |             |                              |                   |                     |                               |   |
|                        | BR                       | G005 Philips star wars shave            | er SW17004 stormtrooper              | 16            |                  |                   |             |                              |                   |                     |                               |   |
|                        |                          |                                         |                                      |               | Tekan Disini Cot | tuk Selesai (F10) |             |                              |                   |                     |                               |   |
|                        |                          |                                         |                                      |               |                  |                   |             |                              |                   |                     |                               |   |
|                        |                          |                                         |                                      |               |                  |                   | Cuk<br>Mak  | kup tekan sa<br>ka data bara | lah sat<br>ng aka | u huruf<br>In kelua | f misalnya "a"<br>ar otomatis |   |
|                        |                          |                                         |                                      | Le            | nmarc © 2007-2   | 2018 🧠 🕒 📘        | Sec         | ara istilah in               | i nama            | anya "a             | utocomplete"                  |   |

### Penjualan Sample Preview (1 dari 4)

| 💋 LENMARC MEC      | GASOFT - PREI | MIUM VA          |               |            |           | ■ 2 🔺 0 🖂 0 🝚 Welcome, LENMARC -  |                   |
|--------------------|---------------|------------------|---------------|------------|-----------|-----------------------------------|-------------------|
| 📓 💩 🔒 🖻            | 🖀 Home > Per  | ijualan > Tambah |               |            |           | Q Pembelian/Penjualan Belum Lunas |                   |
| 🚯 Dashboard        | Penjuala      | n » Tambah       |               |            |           |                                   | 1 )Innut Data     |
| 🛢 Master Data 🗸 🗸  | ,             |                  |               |            |           |                                   | 2)Tokon Entor     |
| 🖶 Pembelian 🗸 🗸    |               |                  |               |            |           |                                   |                   |
| 💽 Penjualan 🗸 🗸    | No. Faktur    | J050918/0001     | Tangga        | 05/09/2018 | Catatan - |                                   | akan pindah Baris |
| 🕨 Kontan 🗸 🗸       | Customer      | K240818/0005     | KONSUMEN UMUM | Diskon (%  | ) 0       | PPN (%) 0                         |                   |
| Tambah (           | Sales         | SLS001           | LEMPOS        |            | Submit 🤿  |                                   | 3.) Tekan Submit  |
| Atur               |               |                  |               |            |           |                                   |                   |
| Cari               |               |                  |               |            |           |                                   |                   |
| Khusus V           |               |                  |               |            |           |                                   |                   |
| Atur Belum Selesai |               |                  |               |            |           |                                   |                   |
| Batal Faktur       |               |                  |               |            |           |                                   |                   |
| Laporan V          |               |                  |               |            |           |                                   |                   |
| Bisnis Intelijen V |               |                  |               |            |           |                                   |                   |
| 🗱 Generate 🗸 🗸     |               |                  |               |            |           |                                   |                   |
| 🔅 Utilitas 🗸 🗸     |               |                  |               |            |           |                                   |                   |
| 1 Informasi V      |               |                  |               |            |           |                                   |                   |
| («)                |               |                  |               |            |           |                                   |                   |
|                    |               |                  |               |            |           |                                   |                   |
|                    |               |                  |               |            |           |                                   |                   |
|                    |               |                  |               |            |           |                                   |                   |
|                    |               |                  |               |            |           |                                   |                   |

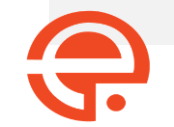

#### Penjualan Sample Preview (2 dari 4)

| 💋 LENMARC             | MEG | ASOFT - PF | REMIUM VA                  |                          |               |            |                           |                  |                    | ≡ 3 [      | v 🛯 🖂 🖉 🧲            | Welcome,<br>LENMARC |                       |
|-----------------------|-----|------------|----------------------------|--------------------------|---------------|------------|---------------------------|------------------|--------------------|------------|----------------------|---------------------|-----------------------|
| 🖀 象 🔒                 | ٥   | 倄 Home >   | Penjualan > Tambah         |                          |               |            |                           |                  |                    | ٩          | Pembelian/Penjualar  | n Belum Lunas       | )                     |
| Dashboard             |     | Peniua     | an »Tambah                 |                          |               |            |                           |                  |                    |            |                      |                     |                       |
| B Master Data         | ~   |            |                            |                          |               |            |                           |                  |                    |            |                      |                     |                       |
| Dembelian             | ~   |            |                            |                          |               |            |                           |                  |                    |            |                      |                     |                       |
| Penjualan             | ~   | No. Fakt   | J050918/0002               |                          | Tanggal 05/09 | /2018      |                           | Catat            | an -               |            |                      |                     |                       |
| Kontan                | ~   | Custon     | K240818/0005               | KONSUM                   | EN UMUM       |            | Diskon (%)                | 0                |                    | PPN (%)    | 0                    |                     |                       |
| Tambah                |     | Sa         | les SLS001                 | LEMPOS                   |               |            |                           |                  |                    |            |                      |                     | 1.)Input Data         |
| Atur                  |     |            |                            |                          |               |            |                           |                  |                    |            |                      |                     | 2.)Tekan Enter        |
| Cari                  |     | No<br>Data | el                         |                          | Stok          | Kwantitas  | Harga                     |                  | Total Harga        | 0          | Simpan 📜             |                     | akan pindah           |
| Khusus                | ~   | Baru       | BRG001 KABEL NYYHY ET      | ERNA 50M 3x0.75MM2       | 21            |            |                           | 2 700 000        |                    | 2 700 000  |                      |                     | Baris                 |
| ··· Atur Belum Selesa | ai  | 9          | BRG002 Epson Tmu220a       | Journal Dotmatrix Printe |               | I          | Sub Total                 | 2,700,000<br>Rp. |                    | 2,700,000  | 2,700,000.00         | Hapus 🔲             | 3.) Tekan Ubah        |
| Batal Faktur          |     |            | PELINDUN 50                | OUBLE BROCO WD 2252      | 2 LOBANG      |            | Disc (0%)<br>PPN (0%)     | Rp.<br>Rp.       |                    |            | 0.00                 |                     | jika                  |
| Laporan               | ~   |            | BRG004 ViewSonic TD24<br>4 | 21 24inch Full HD LED To | uchscreen Mo  |            | Grand Total<br>Pembulatan | Rp.<br>Rp.       |                    |            | 2,700,000.00<br>0.00 |                     | Untuk                 |
| 💄 Bisnis Intelijen    | ~   |            | BRG005 Philips star wars   | shaver SW17004 stormt    | ooper 16      |            | Grand Total               | Rp.              |                    |            | 2,700,000.00         |                     | mengubah qty          |
| 🗱 Generate            | ~   |            |                            |                          |               |            | Cukup te                  | akan salah s     | satu buruf r       | nisalnva ' | ·۵"                  |                     | 4.) Tekan hapu        |
| 🔅 Utilitas            | ~   |            |                            |                          |               |            | Maka da                   | ita barang a     | kan keluar         | otomatis   | C                    |                     | Jika ada<br>kosalahan |
| 1 Informasi           | ~   | Dincise P  | omboyarap                  |                          |               |            | Secara i                  | stilah ini nai   | manya " <i>aut</i> | tocomple   | te"                  |                     | NC301011011           |
|                       |     |            | embayaran                  |                          |               |            |                           |                  |                    |            |                      |                     |                       |
|                       |     | Tangga     | I                          | Jenis Bayar              | Bayar         | Keterangan |                           |                  | Jenis Bayar        | TUNAI      |                      | ~                   |                       |
|                       |     | Tidak Ad   | da Data                    |                          |               |            |                           |                  | Bayar Rp.          |            | 2700                 | 0000 Simpan         | 1                     |

Kembali Rp.

Sisa Rp.

2,700,000.00

**?** 

Total Bayar : Rp. 0.00

#### Penjualan Sample Preview (3 dari 4)

| 💋 LENMARC I        | MEG | ASOFT - PRI | EMI    | JM VA        |          |               |              |           |                           |                  |             | ≡ 3 4     | 10 🖂 0 🤅             | Welcome,<br>LENMARC |   |
|--------------------|-----|-------------|--------|--------------|----------|---------------|--------------|-----------|---------------------------|------------------|-------------|-----------|----------------------|---------------------|---|
| 🗃 💩 🔒              | Θ   | Home > Pe   | enjual | an > Tambah  |          |               |              |           |                           |                  |             | 0         | Pembelian/Penju      | ualan Belum Lunas   |   |
| Dashboard          |     | Penjual     | an     | » Tambah     |          |               |              |           |                           |                  |             |           |                      |                     |   |
| Master Data        | ~   |             |        |              |          |               |              |           |                           |                  |             |           |                      |                     |   |
| Pembelian          | ~   |             |        |              |          |               |              |           |                           |                  |             |           |                      |                     |   |
| Penjualan          | ~   | No. Faktu   | ır _   | J050918/0002 |          |               | Tanggal 05/0 | 9/2018    |                           | Cat              | atan -      |           |                      |                     |   |
| Kontan             | ~   | Custome     | er     | K240818/0005 |          | KONSUMEN      | UMUM         |           | Diskon (%)                | 0                |             | PPN (%)   | 0                    |                     |   |
| Tambah             |     | Sale        | 25     | SLS001       |          | LEMPOS        |              |           |                           |                  |             |           |                      |                     |   |
| Atur               |     | No          | Bar    | ang          |          |               | Stok         | Kwantitas | Harga                     |                  | Total Harga |           |                      |                     |   |
| Cari               |     | Data        | Bara   | ing          |          |               | Stok         | a         | i lai ga                  |                  | rotarriarga | 0         | Simpan 📜             |                     |   |
| Khusus             | ~   | Baru        | PD     | 2002         | Enson T  | mu220a lou    | 19           | 1         |                           | 2 700 000        |             | 2 700 000 | Libah 📿              | Happing 🛱           |   |
| Atur Belum Selesai |     | 5           | DK     | 10002        | Lpson    | 111112208 JOC | 10           | 1         | Sub Total                 | 2,700,000<br>Rp. |             | 2,700,000 | 2,700,000.00         | napus 🗖             |   |
| Batal Faktur       |     |             |        |              |          |               |              |           | Disc (0%)<br>PPN (0%)     | Rp.<br>Rp.       |             |           | 0.00                 |                     |   |
| Laporan            | ~   |             |        |              |          |               |              |           | Grand Total<br>Pembulatan | Rp.<br>Rp.       |             |           | 2,700,000.00<br>0.00 |                     |   |
| Bisnis Intelijen   | ~   |             |        |              |          |               |              |           | Grand Total               | Rp.              |             |           | 2,700,000.00         |                     |   |
| & Generate         | ~   |             |        |              |          |               |              |           |                           |                  |             |           |                      |                     |   |
| 🞗 Utilitas         | ~   |             |        |              |          |               |              |           |                           |                  |             |           |                      |                     |   |
| 1 Informasi        | ~   | Dinsion De  |        | (0.5.0.0)    |          |               |              |           |                           |                  |             |           |                      |                     | L |
| ()                 |     |             | mba    | yaran        |          |               |              |           |                           |                  |             |           |                      |                     |   |
|                    |     | Tanggal     |        |              | Jenis Ba | yar           | Bayar        | Keterang  | an                        |                  | Jenis Bayar | TUNAI     |                      | ~                   |   |
|                    |     | Tidak Ada   | a Data |              |          |               |              |           |                           |                  | Bayar Rp.   | DEBIT     |                      |                     |   |
|                    |     | Total Bay   | ar :   | Rp. 0.00     |          |               |              |           |                           |                  | Kembali Rp. | TRANSFER  |                      |                     |   |
|                    |     |             |        |              |          |               |              |           |                           |                  | Sisa Rp.    | VOULLY    |                      |                     |   |
|                    |     |             |        |              |          |               |              |           |                           |                  |             |           |                      |                     | - |

#### Penjualan Sample Preview (4 dari 4)

| 💋 LENMARC I                            | MEG | ASOFT - PREI | AV MUIN                     |             |               |              |          |           |                           |                  |             | = (       | <sup>3</sup> ▲ <sup>0</sup> ≥ <sup>0</sup> 🕀 " | elcome,<br>INMARC 🔻 |
|----------------------------------------|-----|--------------|-----------------------------|-------------|---------------|--------------|----------|-----------|---------------------------|------------------|-------------|-----------|------------------------------------------------|---------------------|
| * 🕹 🖶                                  | 0   | 🖀 Home > Per | jualan > Tambah             |             |               |              |          |           |                           |                  |             |           | Q Pembelian/Penjualan Belu                     | ım Lunas            |
| Dashboard                              |     | Penjuala     | n » Tambah                  |             |               |              |          |           |                           |                  |             |           |                                                |                     |
| Master Data                            | ~   | J            |                             |             |               |              |          |           |                           |                  |             |           |                                                |                     |
| Pembelian                              | ~   |              |                             |             |               |              |          |           |                           |                  |             |           |                                                |                     |
| Penjualan                              | ~   | No. Faktu    | J050918/0002                |             |               | Tanggal      | 05/09/20 | 018       |                           | Cata             | atan -      |           |                                                |                     |
| Kontan                                 | ~   | Custom       | er K240818/0005             |             | KONSUMEN      | IUMUM        |          | _         | Diskon (%)                | 0                |             | PPN (%)   | 0                                              |                     |
| Tambah                                 |     | Sal          | es SLS001                   |             | LEMPOS        |              |          |           |                           |                  |             |           |                                                |                     |
| Atur                                   |     |              | -                           |             |               |              |          |           |                           |                  |             |           |                                                |                     |
| Cari                                   |     | No<br>Data   | Barang                      |             |               | Stok         |          | Kwantitas | Harga                     |                  | Total Harga |           | Simpan 📜                                       |                     |
| ··· Khusus                             | ~   | Baru         |                             |             |               |              |          |           |                           |                  |             |           | Sumbour M                                      |                     |
| <ul> <li>Atur Belum Selesai</li> </ul> |     | 9            | BRG002                      | Epson Tr    | 1u220a Journa |              | 18       | 1         | Sub Total                 | 2,700,000<br>Rp. |             | 2,700,000 | 2,700,000.00                                   |                     |
| Batal Faktur                           |     |              |                             |             |               |              |          |           | Disc (0%)<br>PPN (0%)     | Rp.<br>Rp.       |             |           | 0.00                                           |                     |
| Laporan                                | ~   |              |                             |             |               |              |          |           | Grand Total<br>Pembulatan | Rp.<br>Rp.       |             |           | 2,700,000.00                                   |                     |
| Bisnis Intelijen                       | ~   |              |                             |             |               |              |          |           | Grand Total               | Rp.              |             |           | 2,700,000.00                                   |                     |
| Generate                               | ~   |              |                             |             |               |              |          |           |                           |                  |             |           |                                                |                     |
| 😋 Utilitas                             | ~   |              |                             |             |               |              |          |           |                           |                  |             |           |                                                |                     |
| 1 Informasi                            | ~   |              |                             |             |               |              |          |           |                           |                  |             |           |                                                |                     |
| (<)                                    |     | Rincian Per  | ibayaran                    |             |               |              |          |           |                           |                  |             |           |                                                | _                   |
|                                        |     | Tanggal      | Jenis Bayar                 | В           | ayar          |              | Keteran  | gan       |                           |                  | Jenis Bayar | TUNAI     |                                                | ~                   |
|                                        |     | 05/09/2018   | TUNAI                       |             |               | 2.700.000,00 | -        |           | <b>∂</b> Ubah             | <b>∎</b> Hapus   | Bayar Rp.   |           | 0                                              | Simpan              |
|                                        |     | Total Bayar  | : Rp. 2,700,000.00          |             |               |              |          |           |                           |                  | Kembali Rp. |           |                                                | 0.00                |
|                                        |     |              |                             |             |               |              |          |           |                           |                  | Sisa Rp.    |           |                                                | 0.00                |
|                                        |     |              |                             |             |               |              |          |           | 2 Mod                     | el Bon           | dan Je      | nis Prii  | nter:                                          |                     |
|                                        |     | Selesai & Ta | anpa Print (F9) Selesai & I | Print (F10) | Print MOBI    | LE           |          |           | 1) dai                    | ri Komo          | uter        |           |                                                |                     |
|                                        |     |              |                             |             |               |              |          |           | 0) da                     | n nonip          |             |           | ataath                                         |                     |
|                                        |     |              |                             |             |               |              |          |           | ∠.) dai                   | n mobile         | e – prir    | iter diu  | letooth                                        |                     |

#### LEMPOS ADA 4+1 MODEL Jenis Bon

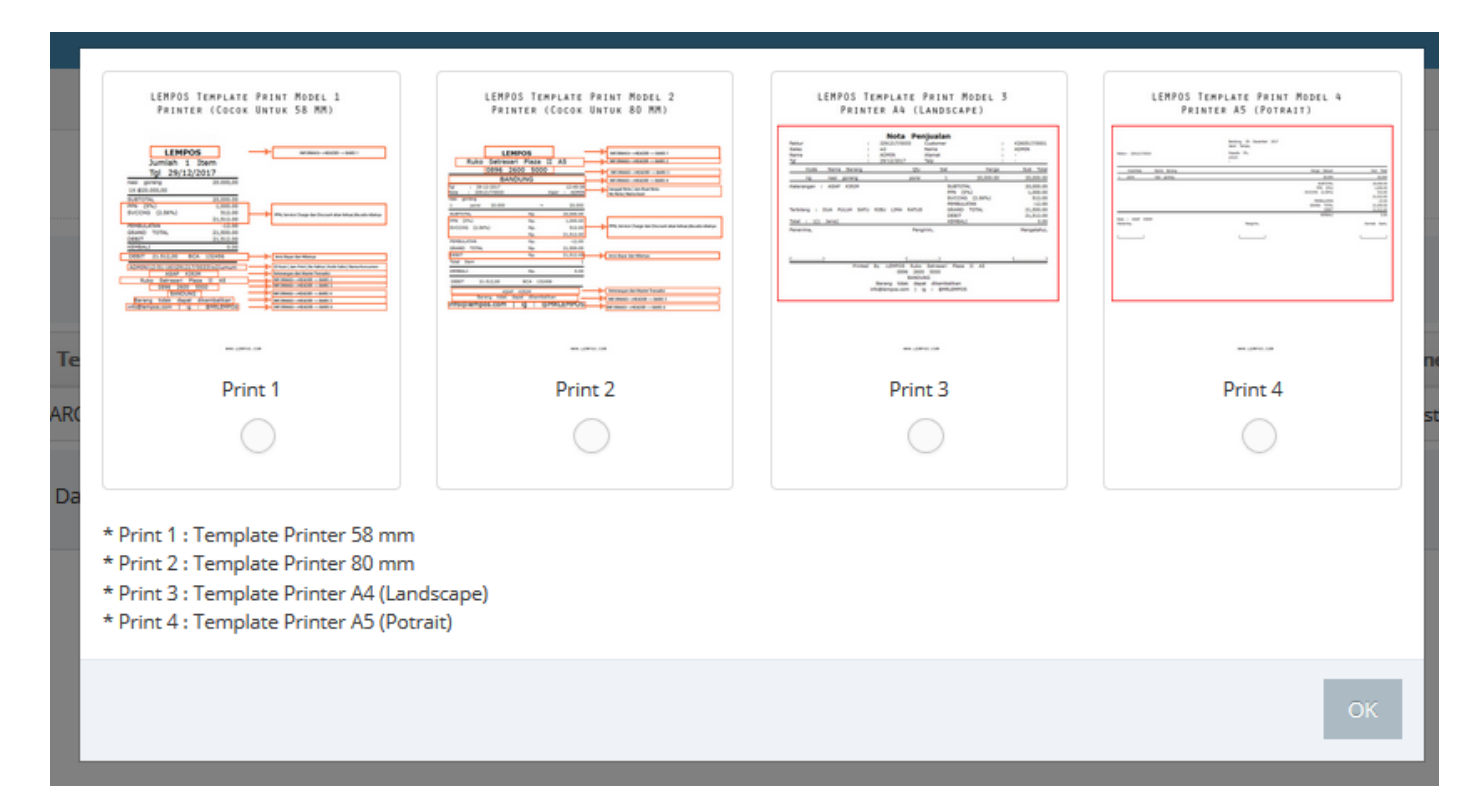

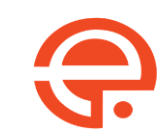

#### Laporan Preview

|   | 💋 LENMARC ME                      | GA | SOFT - PREM      | IUN   | 1 VA    |        |         |        |          |         |           |                  |           |                  |           |           |     | ≡ 2 ♦ 1      | 🖂 O 🌏 🖞              | lelcome,<br>ENMARC |              |
|---|-----------------------------------|----|------------------|-------|---------|--------|---------|--------|----------|---------|-----------|------------------|-----------|------------------|-----------|-----------|-----|--------------|----------------------|--------------------|--------------|
|   | 🛎 🚓 🔒 🗉                           |    | 🖀 Home > Lapor   | an >  | Omze    | t Penj | jualan  |        |          |         |           |                  |           |                  |           |           |     | Q Pem        | belian/Penjualan Bel | um Lunas           |              |
| 6 | Dashboard                         | Г  | Laporan »        | > Omz | zet Per | niuala | an      |        |          |         |           |                  |           |                  |           |           |     |              |                      |                    | Filter Range |
|   | Master Data 🗸                     | /  | Loperant         | 0111  |         | Jaara  |         |        |          |         |           |                  |           |                  |           |           |     |              |                      |                    | Tanggal      |
| 6 | Pembelian 🗸                       | /  | Tanggal Awal     | 05/0  | 9/2018  | 3      |         |        |          |         | 1         |                  |           |                  |           |           |     |              |                      |                    | ranggar      |
|   | 🖸 Penjualan 🗸 🗸                   | /  | Tanggal Akhir    | <     |         | Sept   | embe    | r 2018 |          | >       |           |                  |           |                  |           |           |     |              |                      |                    |              |
|   | Laporan 🗸                         | ,  | Cari 🔶           | Su    | Mo      | Tu     | We      | Th     | Fr       | Sa      |           |                  |           |                  |           |           |     |              |                      |                    | Di klik pada |
|   | Barang V                          |    | 🕀 Print Previev  | 20    | 3       | 4      | 5       | 6      | 7        | 8       |           |                  |           |                  |           |           |     |              |                      |                    | kolomnya     |
|   | Pembelian V                       | Ľ  |                  | 9     | 10      | 11     | 12      | 13     | 14       | 15      |           | L                | apora     | in Omset Pe      | njuaian   |           |     |              |                      |                    |              |
|   | Peniualan 🗸                       | ,  |                  | 16    | 17      | 18     | 19      | 20     | 21       | 22      |           | dari tang        | gal 01.   | /09/2018 san     | npai 05/  | 09/2018   |     |              |                      |                    |              |
|   | Per-Konsumen                      |    |                  | 23    | 24      | 25     | 26      | 27     | 28       | 29      |           |                  |           |                  |           |           |     |              |                      |                    |              |
|   | Per-Tanggal                       |    | Kode Transaksi   | 30    | 1       | 2      | 3       | 4      | 5        | 6       |           | Created BY       |           | Total Harga      | Discount  | PPN       |     | Grand Total  | Grand Total (Pe      | embulatan)         |              |
|   | <ul> <li>Per-Dtl-Byr</li> </ul>   |    | J050918/0001     | K24   | 10818/  | 0005 - | KONS    | JUMEN  | ими      | N       |           | LENMARC          | Rp.       | 2,700,000.00     | (0.00)0 % | (0.00)0 % | Rp. | 2,700,000.00 | 2,7                  | 700,000.00         |              |
|   | @ Per-Tgl(PPn)                    |    | Total Faktur : 1 |       | Gr      | and To | otal Tr | ansaks | si   Dis | c   PPI | N   Akhir | Grand Total Perr | nbulatan: | Rp. 2,700,000.00 | 0.00      | 0.00      | Rp. | 2,700,000.00 | 2,7                  | 700,000.00         |              |
|   | Per-Tgl(NonPPN)                   |    |                  |       |         |        |         |        |          |         |           |                  |           |                  |           |           |     |              |                      |                    |              |
|   | Per-Barang                        |    |                  |       |         |        |         |        |          |         |           |                  |           |                  |           |           |     |              |                      |                    |              |
|   | Ø Per-Kategori                    |    |                  |       |         |        |         |        |          |         |           |                  |           |                  |           |           |     |              |                      |                    |              |
|   | Per-Kons/Waktu                    |    |                  |       |         |        |         |        |          |         |           |                  |           |                  |           |           |     |              |                      |                    |              |
|   | Per-Barang/Waktu                  |    |                  |       |         |        |         |        |          |         |           |                  |           |                  |           |           |     |              |                      |                    |              |
|   | <ul> <li>Setoran Kasir</li> </ul> |    |                  |       |         |        |         |        |          |         |           |                  |           |                  |           |           |     |              |                      |                    |              |
|   | Konsumen V                        | /  |                  |       |         |        |         |        |          |         |           |                  |           |                  |           |           |     |              |                      |                    |              |
|   | Sales V                           | /  |                  |       |         |        |         |        |          |         |           |                  |           |                  |           |           |     |              |                      |                    |              |
|   | Laba / Rugi 🗸 🗸                   | /  |                  |       |         |        |         |        |          |         |           |                  |           |                  |           |           |     |              |                      |                    |              |
|   | Cash Flow ~                       | /  |                  |       |         |        |         |        |          |         |           |                  |           |                  |           |           |     |              |                      |                    |              |
|   |                                   | ,  |                  |       |         |        |         |        |          |         |           |                  |           |                  |           |           |     |              |                      |                    |              |

#### Proses Import Barang (jika sudah ada dalam excel)

| DENMAR                     | RC MEG   | ASOFT - PREMIUM VA                                                                                                    |                                                                              |                                                        |                                                             |                      |                     | ENMAR                            |
|----------------------------|----------|----------------------------------------------------------------------------------------------------|------------------------------------------------------------------------------|--------------------------------------------------------|-------------------------------------------------------------|----------------------|---------------------|----------------------------------|
| 🗃 🚓                        | 0        | Home > Barang > Upload xls                                                                                             |                                                                              |                                                        |                                                             |                      |                     | Q Pembelian/Penjualan Belum Luna |
| Dashboard                  |          | Barang » Upload xls                                                                                                    |                                                                              |                                                        |                                                             |                      |                     |                                  |
| Master Data                | ~        |                                                                                                    |                                                                              |                                                        |                                                             |                      |                     |                                  |
| - User                     | ~        | Aturan Upload :                                                                                                    |                                                                              | 🚽 1.) Dov                                              | Inload Fo                                                   | ormat Ex             | cel                 |                                  |
| Supplier                   | ~        | ן<br>1.) Tanda ini ` <b>~!@#\$%^*()+{}[] \:;"'∽?/</b> tidal                                                            | k diijinkan.                                                                 |                                                        |                                                             |                      |                     |                                  |
| Konsumen                   | ~        | <ol> <li>Jika ditemukan tanda ini `~!@#\$%^*()+{}</li> <li>Untuk angka jika ditemukan Karakter mal</li> </ol>          | <b>□ \;;'''◇?/</b> , maka akan di autoreplac<br>ka akan menjadi 0.           | ce.                                                    |                                                             |                      |                     |                                  |
| Sales                      | ~        | <ol> <li>Untuk setiap kode barang yang belum ada<br/>5.) lika dari data upload sudah ditemukan ko</li> </ol>           | a, jika qty > 0 maka sistem akan oto<br>ode barang maka tidak akan ada aut   | matis membuatkan pembelian<br>o pembelian.             | iya.                                                        |                      |                     | - 2) Tekan Broy                  |
| Barang                     | ~        | <ol> <li>6.) Untuk field berikut ini (kode_kat,nm,qty_r</li> <li>7.) lika kode atau nama sudah ada maka nar</li> </ol> | min, sat, berat ,hrg (i) jika kode bara<br>ma akan terupdate sesuai dengan k | ang sudah ada, data akan disesi<br>ode yang ditemukan. | aikan dengan yang baru.                                     |                      |                     | 2.) Tekali Diu                   |
| 🤌 Kategori                 | ~        | File Upload *                                                                                                    | Browse N                                                                     | No file selected.                                      |                                                             |                      |                     |                                  |
| 🤌 Data                     | <b>`</b> | Upload Download Format Excel                                                                                           |                                                                              |                                                        |                                                             |                      |                     |                                  |
| + Tambah                   | h.       |                                                                                                    | -                                                                            | test.xls [Compatibility Mode] - Micr                   | osoft Excel                                                 | Without a second     |                     |                                  |
| Atur                       |          | Home Insert Page Layout Formula                                                                                        | as Data Review View                                                          | ext General *                                          |                                                             | Σ Αυ                 | toSum * Ar A        |                                  |
| <ul> <li>Import</li> </ul> |          | Paste J Format Painter B I U - 🗠 🖄                                                                                     | ·▲·■■≡≢≢                                                                     | & Center - \$ - % , 38 39                              | Conditional Format Cell<br>Formatting * as Table * Styles * | Insert Delete Format | Sort & Find &       |                                  |
| Ø Aktif                    |          | Clipboard Font                                                                                                    | Fa Alignment                                                                 | Number 5                                               | Styles                                                      | Cells                | Editing             | *                                |
| Non Akt                    | ctif     | A B                                                                                                    | c                                                                            | D E                                                    | F                                                           | G                    | Н 1                 | J. E                             |
| Pembelian                  | ~        | Kode Barang     Kode Kategori     MDURAYNATHON330ML     KJE                                                            | MADU URAY NATURAL HONEY 330ML                                                | qty Qty Min<br>200 1                                   | Satuan<br>00 pcs                                            | Harga Pokok<br>70000 | Harga Jual<br>80000 |                                  |
| -                          |          | 3 NATUVPRO150ML KJE                                                                                                    | NATURAL UV PROTECTION 15GR<br>BRAGG APPLE CIDER VINEGAR                      | 100                                                    | 0 pcs                                                       | 90000                | 100000              |                                  |
| 0 Penjualan                | ~        | 5                                                                                                    |                                                                              |                                                        |                                                             |                      |                     |                                  |
| Laporan                    | ~        | 6 7 8                                                                                                    |                                                                              |                                                        |                                                             |                      |                     |                                  |
| Bisnis Intelijer           | en v     | 9<br>10                                                                                                    |                                                                              |                                                        |                                                             |                      |                     |                                  |
| Generate                   | ~        | 11<br>12                                                                                                    |                                                                              |                                                        |                                                             |                      |                     |                                  |
|                            |          | 15                                                                                                    | - <u>3)</u> Teka                                                             | in Upload                                              |                                                             |                      |                     |                                  |
| 🗶 Utilitas                 | ~        | 14                                                                                                    | 0.) 101.0                                                                    |                                                        |                                                             |                      |                     |                                  |
| Utilitas                   | ~        | 14<br>15<br>16<br>17                                                                                                   |                                                                              |                                                        |                                                             |                      |                     |                                  |
| C Utilitas                 | ~        | 14<br>15<br>16<br>17<br>18                                                                                             |                                                                              |                                                        |                                                             |                      |                     |                                  |
| Utilitas<br>Informasi      | ~        | 14<br>15<br>16<br>17<br>18<br>19<br>20<br>21                                                                           |                                                                              |                                                        |                                                             |                      |                     |                                  |
| Utilitas<br>Informasi      | ~        | 14<br>15<br>16<br>17<br>18<br>19<br>20<br>21<br>22<br>23                                                               |                                                                              |                                                        |                                                             |                      |                     |                                  |
| Utilitas                   | ~        | 14<br>15<br>16<br>17<br>18<br>19<br>20<br>21<br>22<br>23<br>24<br>24<br>25<br>26                                       |                                                                              |                                                        |                                                             |                      |                     |                                  |

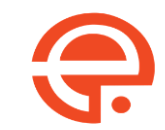

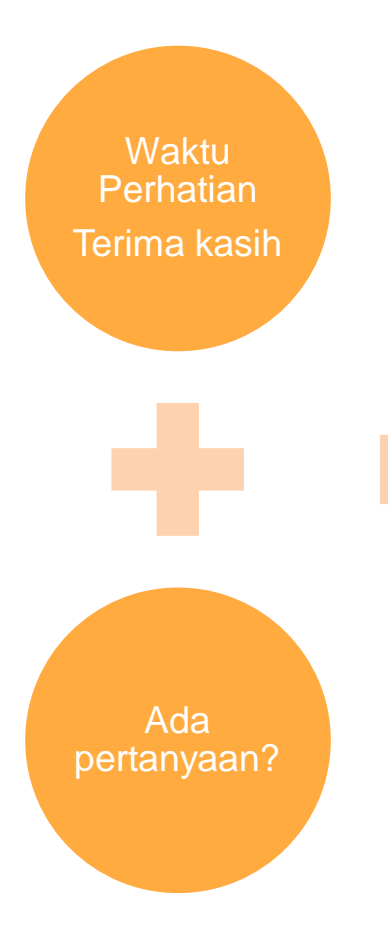

DEMO DI REAL PROGRAM Speed.lempos.com

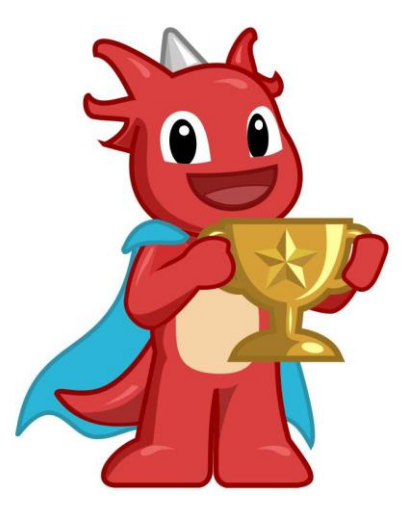

#### "UPGREADABLE"

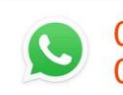

08956 2600 5000 08956 2800 5000

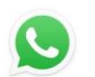

0896 2600 5000 0895 2600 5000

**(Section 2600 5000 (Section 2600 5000 (Section 2600 5000**)